## Récupérer des notices dans Citedoc.bibli par le panier de l'OPAC

## Fiche technique PMB n° 4.4.2

**Objectif** : Interroger Citedoc.bibli et importer des paniers de notices de monographies ou de périodiques par le format Unimarc Bretagne. Ce format permet de récupérer intégralement les notices et donc tous les champs personnalisés de la base Bretagne.

Attention, ceux qui n'ont pas installé PMB avec la base Bretagne doivent modifier un paramètre pour importer des périodiques Administration / Outils / Paramètres / Paramètres généraux et pour le sous-type import modele mettre la valeur : func bretagne.inc.php

Avantages de cette récupération : on récupère généralement des notices très complètes. On récupère des notices par lot. Cela permet de récupérer des notices même si on n'a pas accès au z39.50...

Applications utilisées : Citedoc.bibli, Administration, Catalogue

Étape 1 Rechercher des monographies et faire un panier dans Citedoc.bibli

Aller sur Citedoc.bibli, base de mutualisation http://citedoc.bibli.fr/opac/

Faire la recherche. Ajouter le résultat dans votre panier

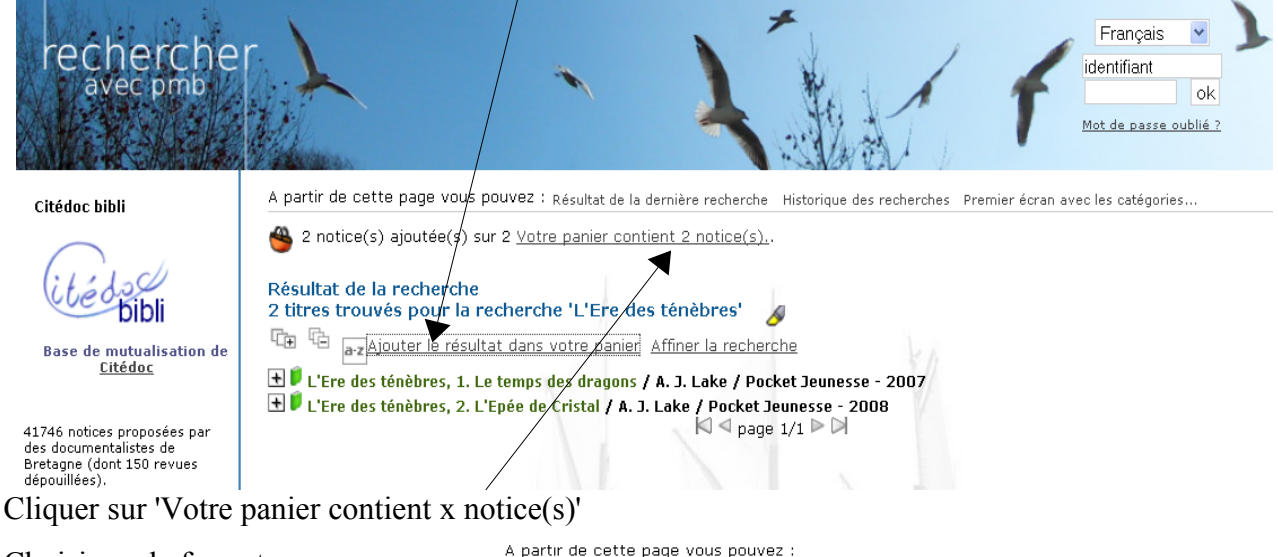

| <i>a</i> 1 · · | 1 0       |
|----------------|-----------|
| Choisissez     | le format |

Résultat de la dernière Page 1 de la liste de tous les champs de la dernière Historique de recherche recherche recherches Vider le panier Vider du panier les notices cochées Imprimer.. Exporter le panier en formate: UNIMARC Bretagne Vok Unimarc Bretagne Contenu de votre panier qui permet de récupérer les champs 2 notice(s) ि⊕ ि⊟ a-z personnalisés (nature du document, 🔲 된 🖡 L'Ere des ténèbres, 2. L'Epée de Cristal / A. J. Lake / Pocket Jeunesse - 2008 thème, genre, discipline) qui ne sont 🔲 🛨 🖡 L'Ere des ténèbres, 1. Le temps des dragons / A. J. Lake / Pocket Jeunesse - 2007 pas récupérés par le format iso2709.  $\bowtie \triangleleft page 1/1 \triangleright \bowtie$ 

Vous pouvez à ce stade supprimer des notices du panier en les cochant. Et OK

Fiche technique PMB n° 4.4.2 : Récupérer des notices dans Citedoc.bibli par panier 20/01/2009 1/3 Coordination des documentalistes de l'enseignement catholique de Bretagne http://www.citedoc.net/

Attention le panier de Citédoc bibli ne peut contenir que 400 notices. Au-delà il faut faire 2 paniers..

Enregistrer sur le bureau par exemple puisque le fichier sera ensuite à supprimer.

Si vous avez oublié de supprimer le fichier précédent on vous demande si vous voulez le remplacer : **Oui.** 

| Ouverture de export.uni                                                            |                         | × |
|------------------------------------------------------------------------------------|-------------------------|---|
| Vous avez choisi d'ouvri                                                           | r                       |   |
| 🔮 export.uni                                                                       |                         |   |
| qui est un fichier de type : XML Document<br>à partir de : http://citedoc.bibli.fr |                         |   |
| Que doit faire Firefox                                                             | avec ce fichier ?       | ר |
| O Ouvrir avec                                                                      | IAS.Accounting (défaut) |   |
| • Enregistrer sur le disque                                                        |                         |   |
| <b>I</b> oujours effectuer cette action pour ce type de fichier.                   |                         |   |
|                                                                                    | OK Annuler              |   |

## Importer les notices dans la base du CDI Aller dans Administration / imports / Notices UNIMARC

Étape 2

| -                                            |                                                                                                    |  |
|----------------------------------------------|----------------------------------------------------------------------------------------------------|--|
|                                              | Imports > Notices UNIMARC                                                                                                    |  |
| Télécharger votre fichier.                   | Textes vitinizing Examples vitinizing Fundade Les Importes                                                                                                    |  |
| -                                            | ATTENTION, cet import crée les notices et les autorités si besoin.<br>Cette fonction ne met pas à jour une notice existante.                                                                                                    |  |
|                                              | Le fichier doit être au format UNIMARC<br>• L'import se déroule en trois phases :                                                                                                    |  |
|                                              | 1. Téléchargement de votre fichier<br>2. Pré-chargement du fichier<br>3. Transfert dans la base des notices                                                                                                    |  |
|                                              | <ul> <li>Au lieu de télécharger votre fichier, vous pouvez le mettre à disposition sur le serveur par la méthode qui vous convient (FTP par exemple). Il<br/>doit alors être nommé impérativement "unimarc.fic" et dans ce cas utiliser directement le <u>préchargement</u>.</li> </ul> |  |
|                                              | Commencer : télécharaer votre fichier                                                                                                    |  |
|                                              |                                                                                                    |  |
| Choisissez le dedoublonnage sur ISBN         |                                                                                                    |  |
| si vous ne voulez pas importer des           | Import de notices                                                                                                    |  |
| elles ont un ISBN bien sûr !)                | ISBN obligatoire ?<br>○ Oui ○ Non                                                                                                    |  |
| Cochez bien sûr Ignorer les ISSN             | Statut des notices importées :                                                                                                    |  |
| si vous importez des notices de périodiques. | import                                                                                                    |  |
| Choisir le statut si vous en voyez -         |                                                                                                    |  |
| l'utilité et si vous l'avez créé (voir       | C:\Documents and Settings\Annie Jezequel\Bureau\export.u Parcourir                                                                                                    |  |
| Astuce ci-dessous)                           |                                                                                                    |  |
|                                              | Suivant                                                                                                    |  |

## **Parcourir** pour rechercher le fichier export.uni et **Suivant**.

NB : Si vous importez des notices de périodiques, ne vous inquiétez pas du message d'erreur sur les ISBN. Comme elles n'ont pas d'ISBN, les notices sont créées sans ISBN. Logique ! C'est fini. Allez voir les dernières notices en catalogue...

Astuce : La première fois, avant de commencer un import, vous pouvez créer un statut 'Import' (Administration / notices/ Statuts, Ajouter un statut). Vous l'attribuez aux notices au moment de l'import comme indiqué ci-dessus. Cela vous permettra de retrouver facilement les notices que vous venez d'importer soit pour faire des modifications sur le lot, soit parce que vous avez fait une erreur d'import.... Tout peut arriver ! Ce statut peut ensuite être modifié après contrôle des notices avec la procédure 'Modifier le statut des notices'.

Cas particulier des notices de périodiques

Depuis la version pmb 3.1.24 il est beaucoup plus facile de récupérer des notices de périodiques dans Citédoc bibli.

En Recherche simple : écrivez le nom du périodique recherché

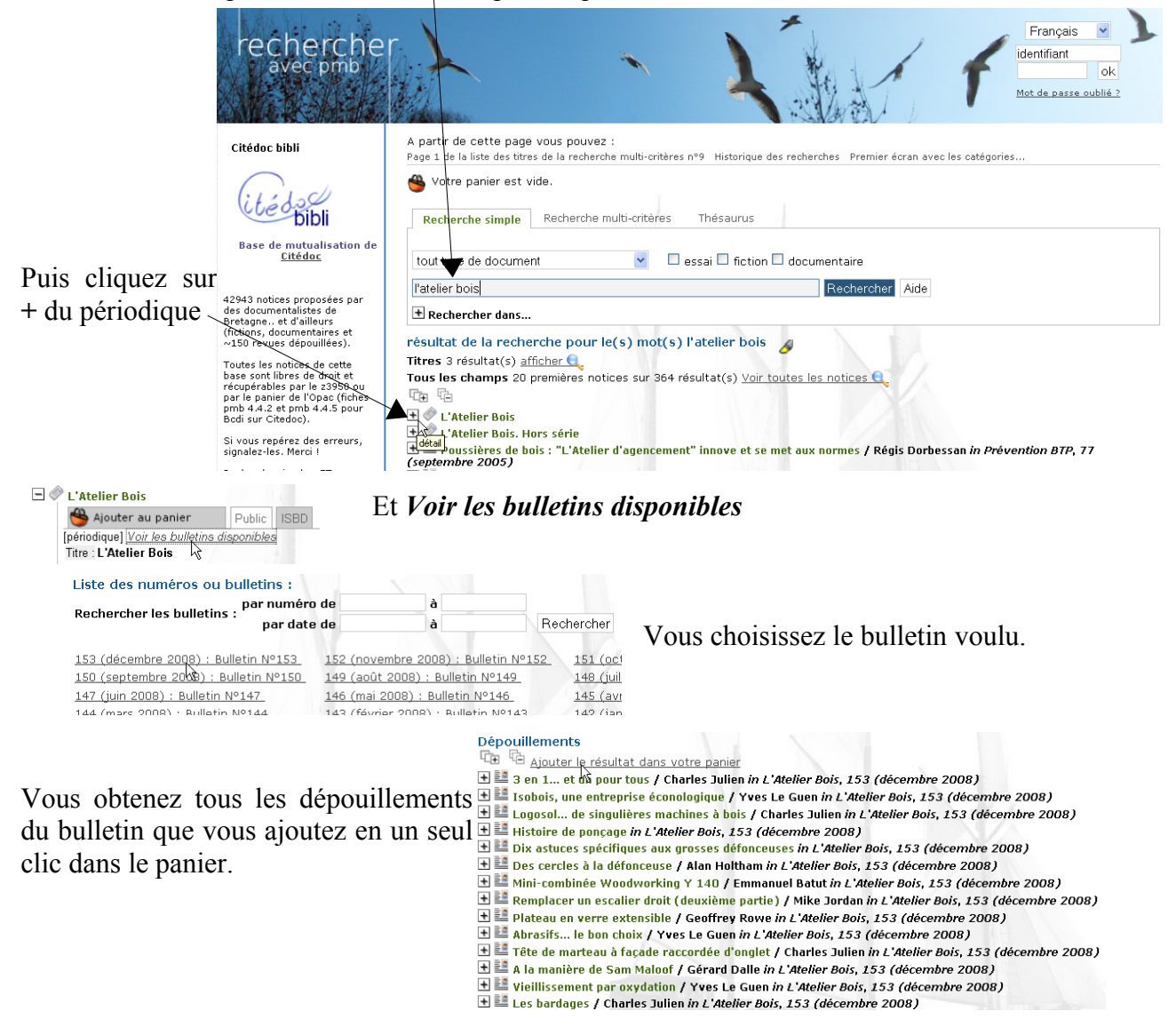

Vous recommencez pour chaque périodique. Quand vous avez terminé vous reprenez les étapes 1 et 2 pour exporter votre panier et importer vos notices dans vos bases PMB.

Cette méthode est intéressante lorsque l'on veut récupérer un ou deux bulletins par périodique, par exemple si vous suivez les dépouillements proposés par Doctec. Vous trouvez les nouveaux kardex de Doctec tous les mois sur Citédoc : http://www.citedoc.net/index\_bis.php?page=doctec

Pour récupérer un grand lot de dépouillements d'un périodique il est plus astucieux de travailler avec la recherche multi-critères.

Annie Jézéquel

Créée le 10 novembre 2006 Modifiée le 20 janvier 2009

Merci à tous les contributeurs de Citédoc bibli de Bretagne et d'ailleurs.... même de Belgique !

Fiche technique PMB n° 4.4.2 : Récupérer des notices dans Citedoc.bibli par panier20/01/20093/3Coordination des documentalistes de l'enseignement catholique de Bretagnehttp://www.citedoc.net/